## 

MacBook users can use AirPlay for screen sharing (see the <u>article</u>) or LauncherPlus.

This article is for macOS new privacy rule on macOS 10.15 (macOS Catalina), user have to enable some rules on Security Settings on macOS to allow LauncherPlus for screen sharing.

For macOS user still can use AirPlay for screen sharing (see the <u>article</u>) under the same network.

For macOS audio not working please read audio adapter solution (see the <u>article</u>).

#### FIRST-TIME USAGE

Step1. Plug LauncherPlus in. For first time use, please click
Launcher drive > Launch Novo.

Step2. First time launch, due to macOS 10.15 security policy, it will popup a Keystroke Receiving message, please click Open system Preferences > toggle Unlock > Input Monitoring > enable launchPlusRun and DesktopStreamer > Quit Now.

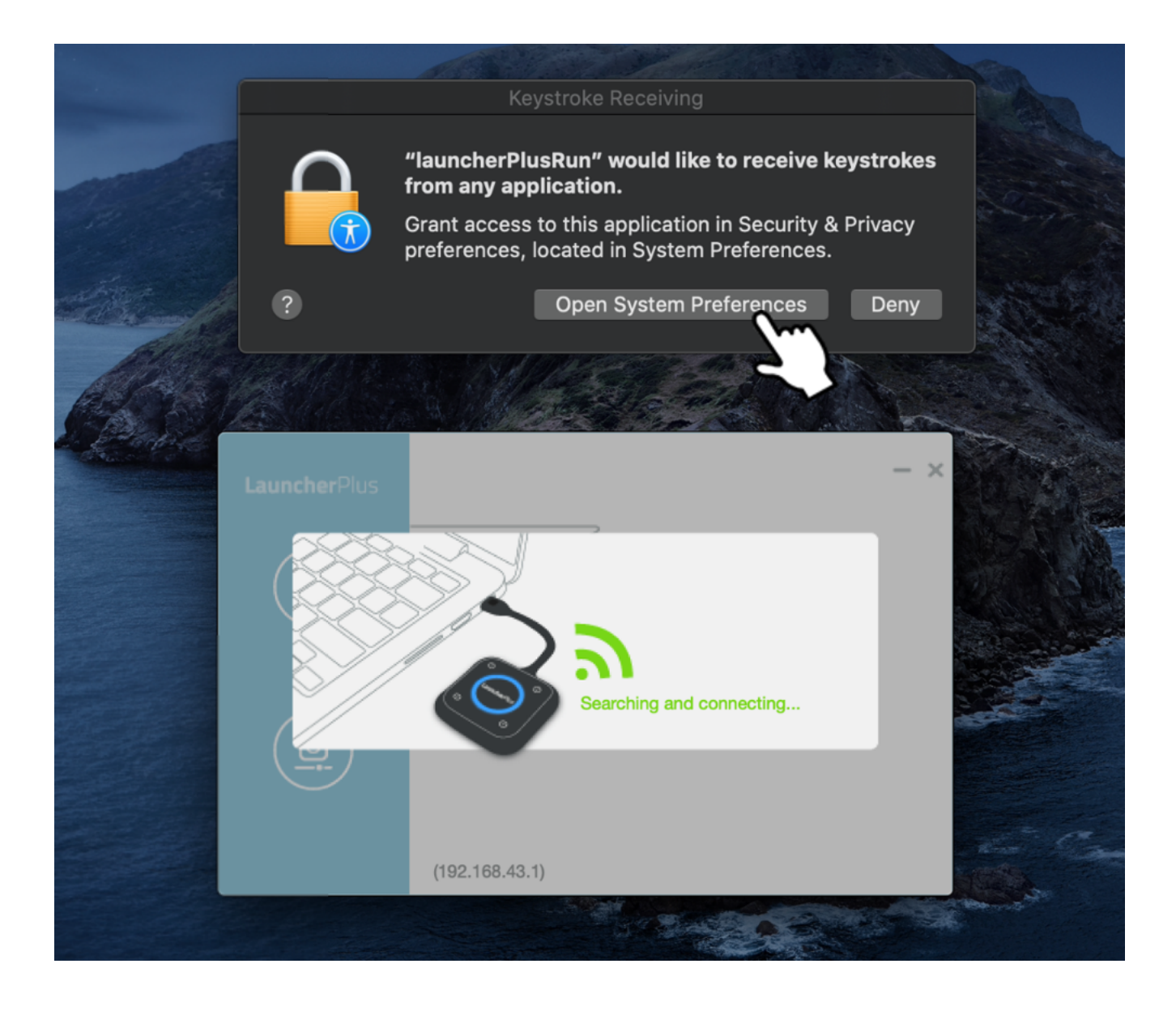

|                                          | "DesktopStreamer" will not be able to<br>monitor input from your key <u>board unt</u> | )<br>il it is |
|------------------------------------------|---------------------------------------------------------------------------------------|---------------|
|                                          | quit.<br>You can choose to quit "DesktopStreamer" no                                  | w, or do      |
| Photos                                   | Later Quit                                                                            | Now           |
| Camera                                   | DesktopStreamer                                                                       |               |
| աիկա Microphone                          | IauncherPlusRun                                                                       |               |
| <del>ာမ</del> ှုဖုံ့၊ Speech Recognition |                                                                                       |               |
| Accessibility                            |                                                                                       |               |
| Input Monitoring                         | HE .                                                                                  |               |
| Full Disk Access                         |                                                                                       |               |
| Files and Folders                        |                                                                                       |               |
|                                          |                                                                                       |               |
|                                          |                                                                                       | Advanced      |
| Click the lock to prevent fu             | irther changes.                                                                       | Advanced ?    |

**Step3.** Go to Launcher drive and launch **Launch Novo** again, LauncherPlus connect page will show > click or press **the center button** for screen sharing.

| $\langle \rangle$ |                         | Q Search                |           |          |
|-------------------|-------------------------|-------------------------|-----------|----------|
| Favorites         | Name ^                  | Date Modified           | Size      | Kind     |
| Documents         | 🕨 🚞 Android             | Jan 12, 2021 at 8:50 PM |           | Folder   |
|                   | autorun.inf             | Nov 29, 2017 at 9:05 AM | 57 bytes  | Docume   |
|                   | Launch Novo             | Nov 20, 2020 at 2:08 PM | 49 MB     | Applicat |
| Desktop           | Launch Novo.exe         | Nov 20, 2020 at 2:08 PM | 453 KB    | Micros   |
| 👗 Applications    | LOST.DIR                | Jan 5, 2021 at 4:28 AM  |           | Folder   |
|                   | ManualUpdate            | Nov 20, 2020 at 2:08 PM |           | Folder   |
| Receilts          | quick-fix.bat           | Nov 20, 2020 at 2:08 PM | 203 bytes | Docume   |
| 🕑 Downloads       |                         |                         |           |          |
| Locations         |                         |                         |           |          |
|                   |                         |                         |           |          |
| LAUNCH =          |                         |                         |           |          |
| 🕼 Network         |                         |                         |           |          |
| _                 |                         |                         |           |          |
| Tags              |                         |                         |           |          |
|                   |                         |                         |           |          |
|                   |                         |                         |           |          |
|                   | LAUNCHER                |                         |           |          |
|                   | 7 items, 4.26 GB availa | ble                     |           |          |
|                   |                         |                         |           |          |

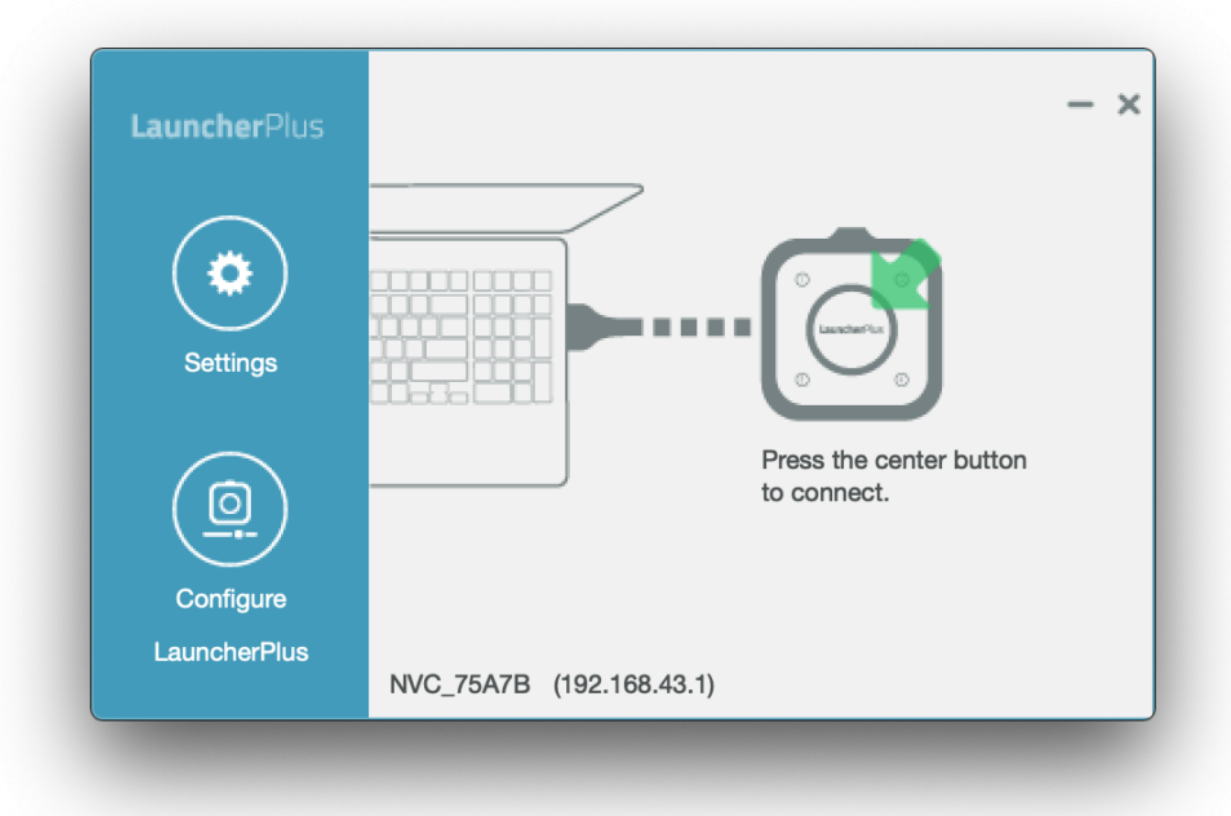

Step4. Then you can start connect Novo product.

Note: If it is still not working please restart macOS.

# Connected but no windows can be projected

For First-time use, macOS 10.15 user have to allow our software (DesktopStreamer and NovoConnect) at Screen Recording policy.

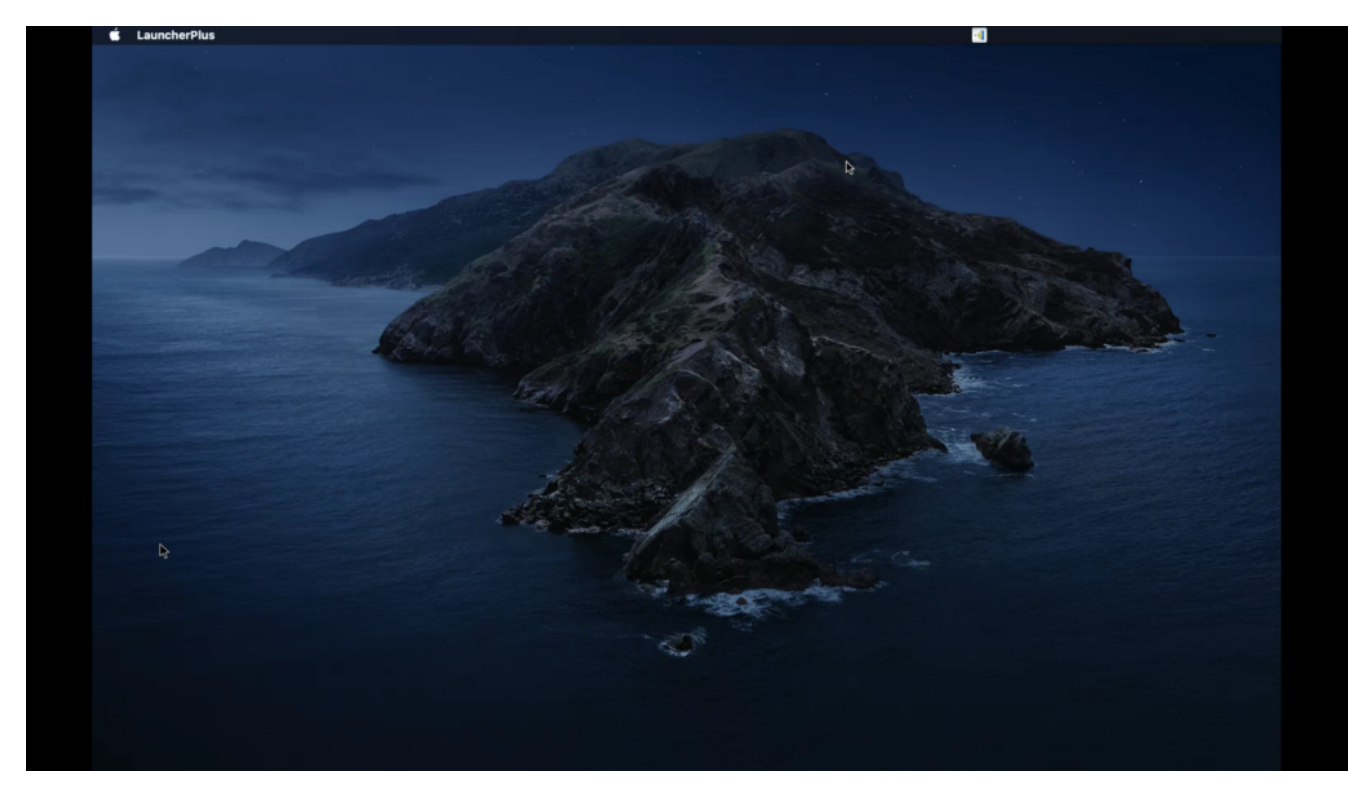

Step1. Popup the Security setting again for Screen Recording, click Open System Preferences > Screen Recording > Enable DesktopStreamer > Quit Now.

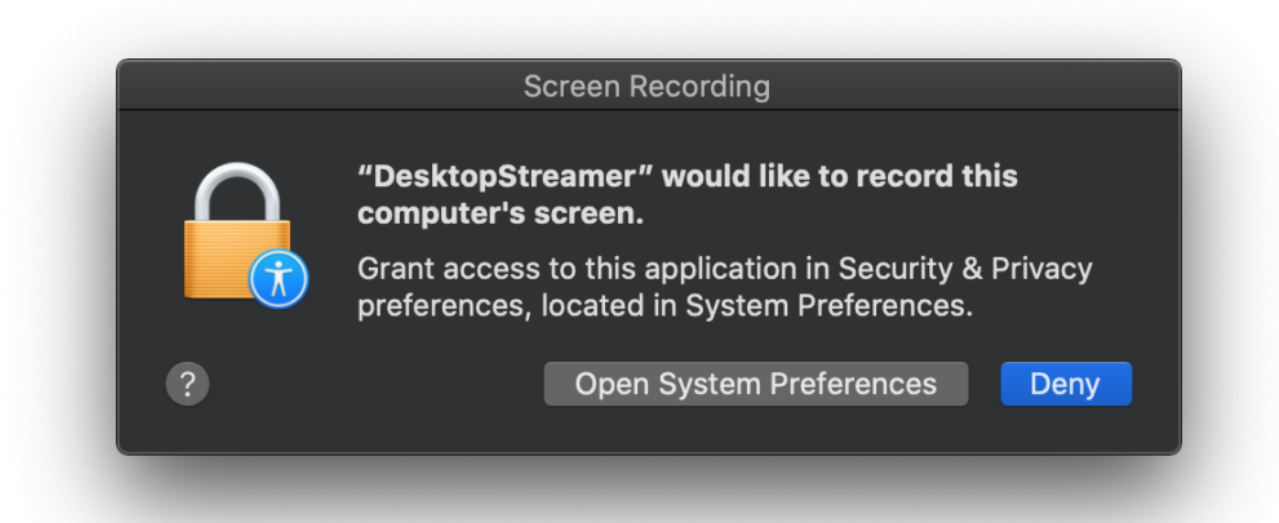

|                                 | Security & Privacy                                              | Q Search                   |
|---------------------------------|-----------------------------------------------------------------|----------------------------|
| General                         | FileVault Firewall Privacy                                      |                            |
| مالية Speech Recognition        | Allow the apps below to record screen, even while using other a | the contents of your apps. |
| Accessibility                   |                                                                 |                            |
| Input Monitoring                |                                                                 |                            |
| Full Disk Access                |                                                                 |                            |
| Files and Folders               |                                                                 |                            |
| Screen Recording                |                                                                 |                            |
| Automation                      |                                                                 |                            |
| Analytics & Improvements        |                                                                 |                            |
| Advertising                     |                                                                 |                            |
|                                 |                                                                 |                            |
| Click the lock to make changes. |                                                                 |                            |
|                                 |                                                                 | _                          |

### File Sharing or Video Clip

Select a local file > **OK** for "DeskstopStreamer to access file...." then you can select file for file sharing or video clip playback feature.

| YouTube | , video link, | or local vid     | eo file | i    |          |
|---------|---------------|------------------|---------|------|----------|
| 0       |               |                  |         |      |          |
|         |               | _                | _       | 0:00 | ) / 0:00 |
|         |               | $(\mathbf{b})$ ( |         |      |          |

| <b>R</b> | "DesktopStrea<br>files in your De | mer" would like to<br>sktop folder. | access |
|----------|-----------------------------------|-------------------------------------|--------|
| ?        |                                   | Don't Allow                         | ОК     |

### Remote Control/ Touch Back

Click **Open System Preferences** > **Accessibility** > Enable **DesktopStreamer** then you can start to use touch back feature.

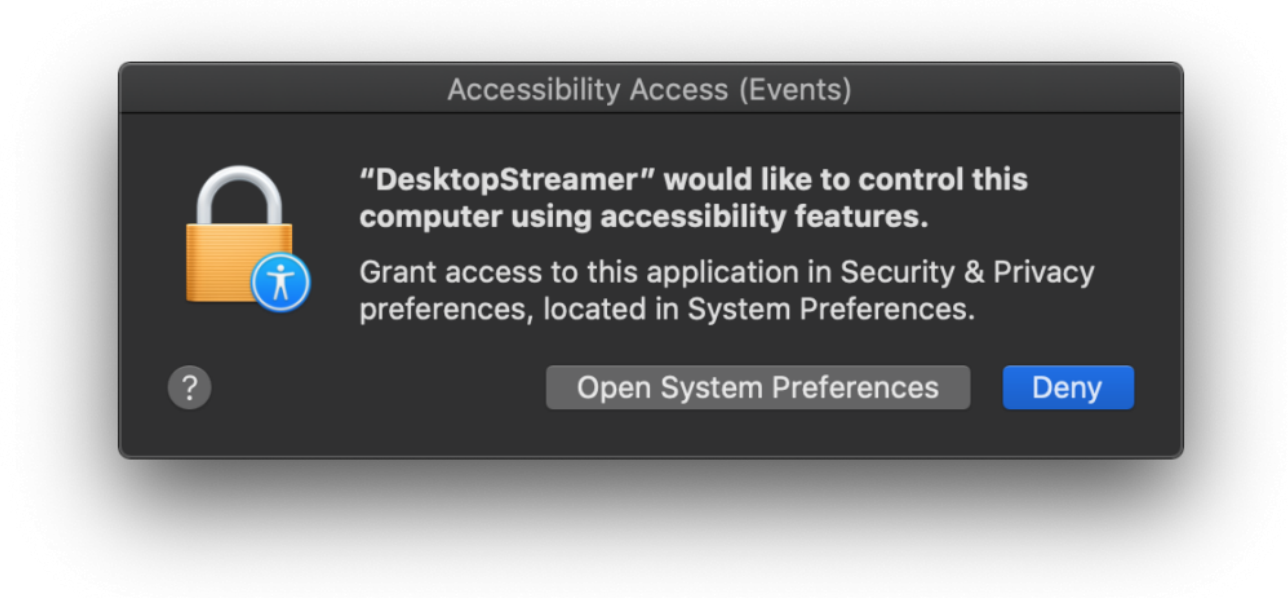

| General                         | FileVault Firewall Privacy                     |
|---------------------------------|------------------------------------------------|
| Location Services               | Allow the apps below to control your computer. |
| Contacts                        | AEServer                                       |
| Calendars                       | DesktopStreamer                                |
| Reminders                       | ITerm                                          |
| Photos                          | TeamViewer                                     |
| Camera                          |                                                |
| Microphone                      |                                                |
| Speech Recognition              |                                                |
| Accessibility                   |                                                |
| •                               |                                                |
| Click the lock to make changes. | Advanced                                       |

Note: If it is not working please remove all file and try again.

How to remove installation: Go to **Finder** > **Application** > move **NovoConnect** folder to Trash

How to remove portable version: Go to **Finder** > **Users/username/.Novo/** > move **.Novo** folder to trash.